# Gyorskalauz a Micro Focus Vibe Mobile alkalmazáshoz

2018. szeptember

# C FOCUS

# Első lépések

**MEGJEGYZÉS:** A Micro Focus Vibe-webhelyek mobileszközről való elérését a Vibe-rendszergazda inaktiválhatja. Amennyiben a Vibe nem érhető el a mobilos kezelőfelületről a jelen szakaszban leírtak szerint, forduljon a Vibe rendszergazdájához.

iOS, Android, Windows és BlackBerry rendszerű eszközökre natív alkalmazás tölthető le. Ezek az alkalmazások letisztultabb felhasználói kezelőfelületet nyújtanak, és nem követelik meg a bejelentkezést a Vibe minden elérésekor. A Vibe-hoz készült mobilalkalmazás azonban nem tárolja az adatokat az eszközön, azok csak akkor tekinthetők meg, ha van internetkapcsolat.

Egyéb eszközökről a Vibe mobilos kezelőfelülete a következőben felsorolt követelményeknek megfelelő mobilböngészővel érhető el: "Mobilböngészőre vonatkozó követelmények", 1. oldal.

# Mobilalkalmazásra vonatkozó követelmények

A Micro Focus Vibe mobilalkalmazásai az alábbiak szerint érhetők el:

- iOS (az Apple App Store áruházból iPhone és iPad eszközökhöz egyaránt natív alkalmazás tölthető le ingyenesen az iOS 7 vagy újabb rendszerhez)
- Android (a Google Play App Store áruházból ingyenesen letölthető az Android 2.3-as vagy újabb verziójához készült natív alkalmazás)
- 8.0-s és 8.1-es verziójú Windows-telefonok
- Windows-táblagépekre az alkalmazás jelenleg nem érhető el.
- Kindle Fire (az Amazon Appstore áruházból ingyenesen letölthető az Android rendszerhez készült natív alkalmazás)
- BlackBerry Z10 és PlayBook (a natív alkalmazás ingyenesen letölthető a BlackBerry World áruházból)

Az eszköz böngészőjének meg kell felelnie az itt tárgyalt követelményeknek is: "Mobilböngészőre vonatkozó követelmények", 1. oldal.

# Mobilböngészőre vonatkozó követelmények

Ha a mobileszköz nem felel meg a natív mobilalkalmazásokra vonatkozó követelményeknek (lásd: "Mobilalkalmazásra vonatkozó követelmények", 1. oldal), továbbra is elérheti a Vibe mobilos kezelőfelületét, ha az eszköz böngészője támogatja a HTML 5 szabványt.

Ha a felhasználó böngészőn (és nem a mobilalkalmazáson) keresztül éri el a Vibe webhelyet, egyes táblagépek – köztük az iPad eszközök – alapértelmezés szerint a teljes felhasználói kezelőfelületet jelenítik meg (azaz a számítógépen is látható felületet). Más táblagépek alapértelmezés szerint a mobilos kezelőfelületet jelenítik meg. A Vibe rendszergazdája ezt az alapértelmezett működést a "Micro Focus Vibe 4.0.5 Administration Guide" (Micro Focus Vibe 4.0.5 rendszergazdai kézikönyv) "Site Setup" (Webhely beállítása) fejezetének *Changing the Default View for Tablets* (Táblagépeken használt alapértelmezett nézet módosítása) című részében leírtak szerint módosíthatja.

# Első lépések

Az alábbi rész a Micro Focus Vibe mobileszközökről való használatának első lépéseit ismerteti. Ha az Ön eszközéhez elérhető a Vibe-hoz készült mobilalkalmazás, használja azt. (Annak megállapításához, hogy elérhető-e alkalmazás az adott eszközhöz, lásd: "Mobilalkalmazásra vonatkozó követelmények", 1. oldal.) Amennyiben az eszközhöz nem érhető el alkalmazás, a mobileszközön található böngészőn keresztül érheti el a Vibe-ot. (A mobileszköz böngészőjének meg kell felelnie bizonyos követelményeknek, lásd: "Mobilböngészőre vonatkozó követelmények", 1. oldal.)

- "Első lépések a Vibe mobilalkalmazás használatával",
  2. oldal
- "Első lépések a Vibe mobilböngészőből való elérésével", 3. oldal

Első lépések a Vibe mobilalkalmazás használatával

- "Csatlakozás egy kezdeti Vibe webhelyhez", 2. oldal
- "Csatlakozás további Vibe webhelyekhez", 2. oldal
- "Váltás a Vibe webhelyek között", 3. oldal
- "Vibe webhely konfigurációs beállításainak módosítása", 3. oldal
- "Vibe webhely konfigurációs beállításainak törlése", 3. oldal

#### Csatlakozás egy kezdeti Vibe webhelyhez

Az alkalmazás kezdeti beállítása során csak egy Vibe webhely elérhetőségi adatait kell megadni. Miután elvégezte a jelen a szakaszban leírt kezdeti beállításokat, a Vibe alkalmazás indításkor automatikusan csatlakozik, és hitelesíti Önt a Vibe-kiszolgálón.

- 1 Töltse le a Vibe mobilalkalmazást az eszközének megfelelő alkalmazásáruházból.
- 2 Indítsa el a Vibe mobilalkalmazást az eszközön.
- 3 Fogadja el a Vibe licencszerződését.
- 4 Az Új webhely lapon adja meg az alábbi adatokat:

**Webhely neve:** Adja meg Vibe webhelyének nevét. Ez a név jelenik meg a kezdőlap tetején.

**URL-cím:** Adja meg a Vibe webhely URL-címét. Példa: http://vibesite.com.

**Beállítás elsődlegesnek:** Válassza ki ezt a lehetőséget, ha több Vibe webhelyet állított be, vagy ezt tervezi, és az alkalmazás első elindításakor ezt a webhelyet szeretné megjeleníteni.

**Bejelentkezési név:** Adja meg a Vibe webhelyen bejelentkezésre használt fiókja nevét.

**Jelszó:** Adja meg a Vibe webhelyen bejelentkezésre használt jelszavát.

**Jelszó mentése:** Ha bejelöli ezt a lehetőséget, az eszköz menti és biztonságos módon tárolja a jelszót, így automatikusan bejelentkezhet a Vibe webhelyre a Vibe alkalmazás indításakor.

5 Koppintson a Bejelentkezés/Kész/Elküldés elemre.

Ekkor meg is jelenik a kezdőlap. Ha nem, koppintson a webhelyek lapján a megfelelő webhelyre.

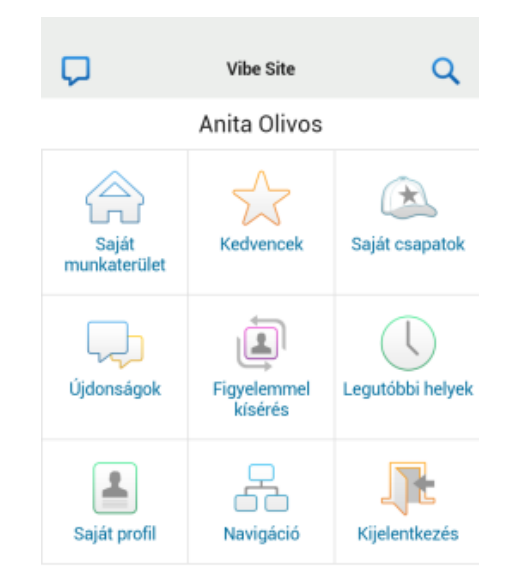

#### Csatlakozás további Vibe webhelyekhez

A Vibe mobilalkalmazást több Vibe webhelyhez való csatlakozásra is beállíthatja.

- 1 Indítsa el a Vibe mobilalkalmazást az eszközön.
- 2 (Szituációfüggő) Ha jelenleg be van jelentkezve egy

Vibe webhelyre, koppintson a Kezdőlap ikonra 😭 a navigációs eszköztáron, majd koppintson a Kijelentkezés elemre.

3 iOS- és Windows-eszközökön: A Webhelyek lapon koppintson a pluszjel ikonra.

Android-eszközökön: A Helylista lapon koppintson az Új hely lehetőségre.

4 Adja meg a következő adatokat:

**Webhely neve:** Adja meg Vibe webhelyének nevét. Ez a név jelenik meg a kezdőlap tetején. Adjon egyedi nevet a webhelynek a többi beállított Vibe webhelytől való megkülönböztetéshez.

**URL-cím:** Adja meg a Vibe webhely URL-címét. Példa: http://vibesite.com.

**Beállítás elsődlegesnek:** Válassza ki ezt a lehetőséget, ha több Vibe webhelyet állított be, vagy ezt tervezi, és az alkalmazás első elindításakor ezt a webhelyet szeretné megjeleníteni.

**Bejelentkezési név:** Adja meg a Vibe webhelyen bejelentkezésre használt fiókja nevét.

**Jelszó:** Adja meg a Vibe webhelyen bejelentkezésre használt jelszavát.

**Jelszó mentése:** Ha bejelöli ezt a lehetőséget, az eszköz menti és biztonságos módon tárolja a jelszót, így automatikusan bejelentkezhet a Vibe webhelyre a Vibe alkalmazás indításakor. 5 Koppintson a Bejelentkezés/Kész/Elküldés elemre.

Ekkor meg is jelenik a kezdőlap. Ha nem, koppintson a webhelyek lapján a megfelelő webhelyre.

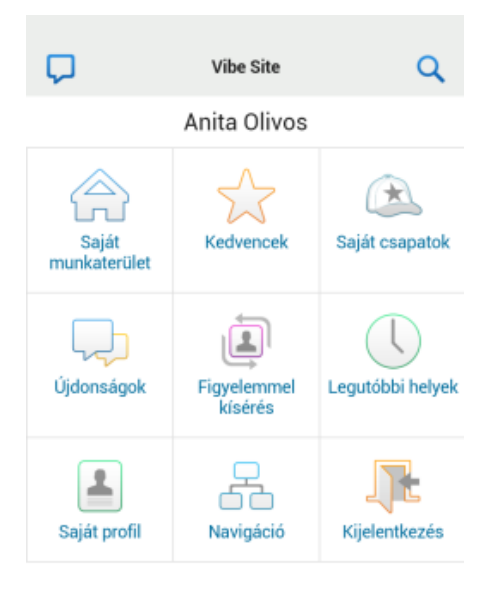

#### Váltás a Vibe webhelyek között

Ha a következőben leírt módon több Vibe webhelyet is beállított, egyszerűen elhagyhatja bármelyik Vibe webhelyet, és megjeleníthet egy másikat: "Csatlakozás további Vibe webhelyekhez", 2. oldal.

1 (Szituációfüggő) Ha jelenleg be van jelentkezve egy

Vibe webhelyre, koppintson a Kezdőlap ikonra 😭 a navigációs eszköztáron, majd koppintson a Kijelentkezés elemre.

2 iOS- és Windows-eszközökön: A Helyek lapon koppintson arra a webhelyre, amelyhez csatlakozni szeretne.

**Android-eszközökön:** A Helylista lapon koppintson arra a webhelyre, amelyhez csatlakozni szeretne.

# Vibe webhely konfigurációs beállításainak módosítása

Miután beállította azokat a Vibe alkalmazásban, módosíthatja a Vibe webhely konfigurációs beállításait. Módosíthatja például a felhasználónevet, a jelszót vagy a hely nevét.

1 (Szituációfüggő) Ha jelenleg be van jelentkezve egy

Vibe webhelyre, koppintson a Kezdőlap ikonra 😭 a navigációs eszköztáron, majd koppintson a Kijelentkezés elemre.

2 iOS-eszközökön: A Helyek lapon koppintson a módosítani kívánt webhely melletti Beállítás ikonra.

Android-eszközökön: A Helylista lapon koppintson a módosítani kívánt webhely melletti Beállítás ikonra.

**Windows-eszközökön:** A Helyek lapon tartsa az ujját a módosítani kívánt webhely nevén.

3 Végezze el a kívánt módosításokat, majd koppintson a Mentés vagy a Kész gombra.

# Vibe webhely konfigurációs beállításainak törlése

Miután már konfigurált egy Vibe webhelyet a Vibe alkalmazásban, törölheti a webhely konfigurációs beállításait.

1 (Szituációfüggő) Ha jelenleg be van jelentkezve egy

Vibe webhelyre, koppintson a Kezdőlap ikonra **a** navigációs eszköztáron, majd koppintson a **Kijelentkezés** elemre.

2 iOS-eszközökön: A Helyek lapon koppintson a törölni kívánt webhely melletti Beállítás ikonra.

Android-eszközökön: A Helylista lapon koppintson a törölni kívánt webhely melletti Beállítás ikonra.

Windows-eszközökön: A Helyek lapon tartsa az ujját a törölni kívánt webhely nevén.

3 iOS- és Android-eszközökön: Görgessen a lap aljára, és koppintson a Hely törlése vagy a Törlés, majd a Törlés és az Igen gombra a törlés megerősítéséhez.

Windows-eszközökön: Koppintson a Törlés parancsra.

# Első lépések a Vibe mobilböngészőből való elérésével

Az alábbi információk segítséget nyújtanak a Micro Focus Vibe mobileszközről való eléréséhez és az alapszintű navigáció elsajátításához:

- Indítson el egy webböngészőt a mobileszközön, például a Mozilla Firefox vagy az Internet Explorer alkalmazást.
- 2 Adja meg a vállalat Vibe webhelyének URL-címét.

Példa: http://állomás:portszám.

A Vibe automatikusan észleli, hogy mobileszközt használ, és a Vibe mobilos kezelőfelületére irányítja.

Ha a Vibe alkalmazásnak a mobilos kezelőfelülete helyett az asztali gépek kijelzőire szánt szokványos kezelőfelülete jelenne meg, egészítse ki a Vibe URLcímét a /mobile utótaggal, ahogy azt a *Micro Focus Vibe 4.0.5 felhasználói kézikönyv* "Hibaelhárítás" című fejezetének "A böngésző nem irányít át automatikusan a mobilos kezelőfelületre" című pontja is tárgyalja.

3 Adja meg a felhasználónevet és a jelszót, majd koppintson a Bejelentkezés gombra.

Ekkor meg is jelenik a kezdőlap.

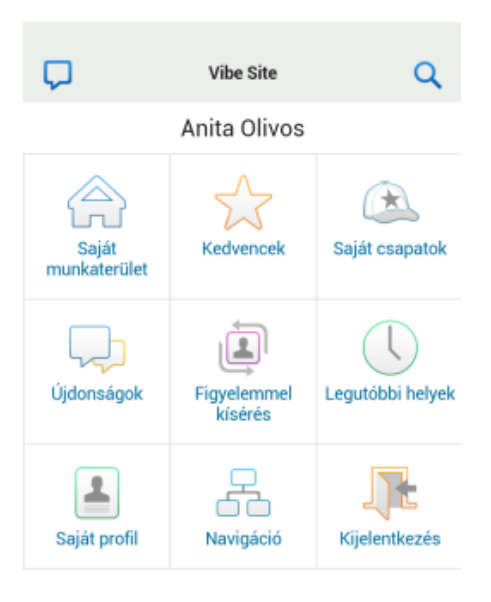

# Támogatott funkciók

- "A mobilos kezelőfelület kezdőlapjának megjelenítése", 4. oldal
- "Keresés a mobilos kezelőfelületen", 4. oldal
- "Saját csapatok megtekintése", 5. oldal
- "Kedvenc helyek megtekintése", 5. oldal
- "Legutóbbi helyek megtekintése", 5. oldal
- "Fájlbejegyzések és mellékletek megtekintése", 5. oldal
- "YouTube-videók megtekintése", 5. oldal
- "Új tartalmak megtekintése", 6. oldal
- "Olvasatlan elemek megtekintése", 6. oldal
- "A Munkaterületfa megjelenítése", 7. oldal
- "Profiladatok megjelenítése", 7. oldal
- "Mappabejegyzés létrehozása", 7. oldal
- "Hozzászólás mappabejegyzéshez", 7. oldal
- "Mappabejegyzés módosítása", 7. oldal
- "Mappabejegyzés törlése", 8. oldal
- "Vibe-felhasználók hívása egyetlen koppintással (csak iOS vagy Android rendszer esetén)", 8. oldal
- "E-mail küldése", 8. oldal
- "Személyek és érdeklődésre számot tartó helyek követése", 8. oldal

- "Bejegyzések átvitele másik munkafolyamatállapotba", 9. oldal
- "Mappák használata", 9. oldal

# A mobilos kezelőfelület kezdőlapjának megjelenítése

A kezdőlap a Vibe mobilalkalmazás minden lapjáról könnyen elérhető.

 Koppintson a Kezdőlap ikonra a mobilos kezelőfelület tetején látható navigációs eszköztáron.

Ekkor meg is jelenik a kezdőlap.

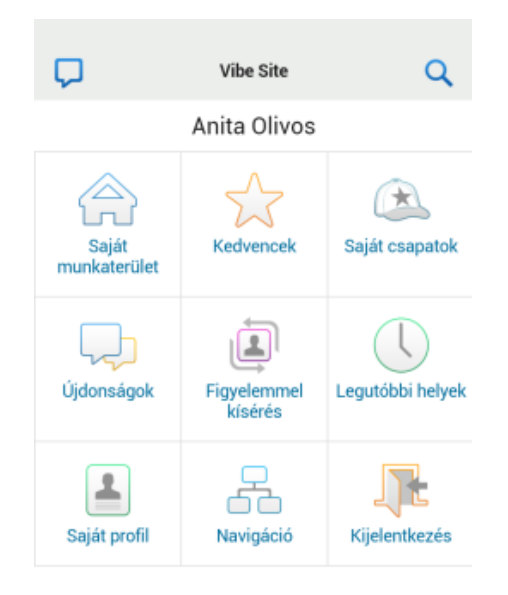

# KERESÉS A MOBILOS KEZELŐFELÜLETEN

A Micro Focus Vibe mobilos kezelőfelülete lehetővé teszi személyek, helyek, bejegyzések és mellékletek keresését.

Az összetett keresést a mobilos kezelőfelület nem támogatja. A Vibe-ot a számítógépéről elérve azonban menthet egy összetett keresést, majd használhatja azt a mobileszközéről.

- "Alapkeresés végrehajtása", 4. oldal
- "Mentett keresés használata", 5. oldal

# Alapkeresés végrehajtása

 Koppintson a Keresés ikonra Q a mobilos kezelőfelület tetején látható navigációs eszköztáron.
 Ekkor megjelenik a Keresés legördülő menü.

| <b>A</b> | Személyes munkaterületek<br>Anita Olivos (aolivos) | Q |
|----------|----------------------------------------------------|---|
| KERESÉS  |                                                    | X |
| Mind     | •                                                  | - |
| Keres    | és a teljes webhelyen                              |   |
| Keres    | és a munkaterületen                                |   |
| Keresés  | ]                                                  |   |
| MENTETT  | KERESÉSEK                                          |   |
| • fin    | ance report                                        |   |
| • sa     | ved search                                         |   |

2 A legördülő listából válassza ki a keresni kívánt kategóriát.

A lehetséges kategóriák a következők: Felhasználók, Helyek és Mind.

- 3 Válassza ki, hogy a teljes Vibe webhelyen, vagy csak az aktuális munkaterületen szeretne-e keresni.
- 4 Adja meg a keresett szavakat vagy kifejezéseket, majd koppintson a Keresés gombra.

Ekkor megjelenik a Találatok lap.

#### Mentett keresés használata

A Vibe lehetővé teszi korábban, a Vibe webhelyet a számítógépéről elérve létrehozott és mentett keresések végrehajtását.

Arról, hogy miként hozhat létre mentett keresést a Vibe-ot a számítógépéről elérve, a *Micro Focus Vibe 4.0.5 felhasználói kézikönyv* "Keresések mentése és újbóli felhasználása" című részében olvashat.

A *Micro Focus Vibe 4.0.5 felhasználói kézikönyv* "Összetett keresés használata" című részében olvashat arról, hogy miként menthet egy összetett keresést, amikor a számítógépéről nyitja meg a Vibe-webhelyet.

Mentett keresés elérése és használata a Vibe mobilos kezelőfelületéről:

- Koppintson a Keresés ikonra kezelőfelület tetején látható navigációs eszköztáron.
- 2 A Mentett keresések szakaszban koppintson a futtatni kívánt mentett keresésre.

A Találatok lap ekkor megjeleníti a mentett keresés eredményét.

#### SAJÁT CSAPATOK MEGTEKINTÉSE

Gyorsan megtekintheti az összes csapatot, amelynek tagja.

1 A kezdőlapon kattintson a Saját csapatok elemre.

#### KEDVENC HELYEK MEGTEKINTÉSE

Gyorsan megtekintheti kedvenc helyeit.

1 A kezdőlapon kattintson a Kedvencek elemre.

Kedvencek hozzáadására és törlésére csak akkor van lehetősége, ha a számítógépéről éri el a Vibe webhelyet. Ennek részleteiről a *Micro Focus Vibe 4.0.5 felhasználói kézikönyv* "Managing Your Favorite Places" (A kedvenc helyek kezelése) című részében olvashat.

#### LEGUTÓBBI HELYEK MEGTEKINTÉSE

A Vibe mobilos kezelőfelülete lehetővé teszi az aktuális Vibe-kapcsolatba való legutóbbi bejelentkezése óta meglátogatott munkaterületek és mappák gyors megtekintését.

1 A kezdőlapon koppintson a Legutóbbi helyek lehetőségre.

– vagy –

Bármely másik lapon koppintson a Műveletek ikonra , majd a Legutóbbi helyek parancsra.

#### FÁJLBEJEGYZÉSEK ÉS MELLÉKLETEK MEGTEKINTÉSE

A Vibe mobilos kezelőfelülete mind a fájlbejegyzések, mind a bejegyzésekhez csatolt dokumentumok megtekintését lehetővé teszi.

- 1 Keresse és nyissa meg a megjeleníteni kívánt dokumentumot tartalmazó bejegyzést.
- 2 A Mellékletek szakaszban koppintson a megtekinteni kívánt dokumentum nevére.

**TIPP:** Ha a mobileszköz képes a fájlt eredeti formátumában megjeleníteni, egyszerűen koppintson a fájlhivatkozásra a fájl megtekintéséhez.

Így például iOS-eszközökön a fájlhivatkozásra koppintva tekintheti meg a Microsoft Word-fájlokat, PDF fájlokat és Microsoft Excel-fájlokat.

#### YOUTUBE-VIDEÓK MEGTEKINTÉSE

A Vibe mobilos kezelőfelülete lehetővé teszi a Vibe webhelyére beküldött YouTube-videók megtekintését. A munkaterületek és mappák Arculat részére kitűzött YouTube-videókat azonban mobileszközön nem tekintheti meg. A videókat a mappabejegyzésen belül, vagy a mappa vagy munkaterület Ismertető szakaszában kell közzétenni.

A BlackBerry vagy egyéb mobileszközöknél előfordulhat, hogy nem állíthatók be megfelelően a YouTube-videók megtekintéséhez. Ha problémát tapasztal, amikor YouTube-videókat próbál megnézni a mobileszközén, kövesse a *Micro Focus Vibe 4.0.5 felhasználói kézikönyv* "Nem lehet YouTube-videókat nézni a mobileszközön" című pontjában található útmutatást.

YouTube-videó a Vibe mobilos kezelőfelületéről való megtekintéséhez tegye a következőket:

- 1 Keresse és nyissa meg a megjeleníteni kívánt YouTube-videót tartalmazó bejegyzést.
- 2 Koppintson a YouTube ikonra www.

Ekkor a rendszer a mobil YouTube-webhelyre irányítja a felhasználót a videó megtekintéséhez.

YouTube-videók közzétételéhez számítógépéről kell elérnie a Vibe webhelyet. További információ: *Micro Focus Vibe 4.0.5 felhasználói kézikönyv*, "YouTube-videók megjelenítése mappabejegyzésben" című rész.

# ÚJ TARTALMAK MEGTEKINTÉSE

A Vibe mobilos kezelőfelülete lehetővé teszi a Vibe webhelyhez hozzáadott új bejegyzések megtekintését.

- "Saját csapatok új tartalmainak megtekintése", 6. oldal
- "Új tartalmak megtekintése követett helyeken", 6. oldal
- "Új tartalmak megtekintése a kedvenc helyeken", 6. oldal
- "Új tartalmak megtekintése a teljes webhelyen", 6. oldal
- "A figyelemmel kísért személyek új mikroblogbejegyzéseinek megtekintése", 6. oldal
- "Új tartalmak megtekintése adott mappában", 6. oldal
- "Új tartalmak megtekintése adott munkaterületen", 6. oldal

# Saját csapatok új tartalmainak megtekintése

- 1 A kezdőlapon koppintson az Újdonságok elemre.
- 2 A kezdőlap Újdonságok legördülő listájában koppintson a Saját csapatok elemre.

#### Új tartalmak megtekintése követett helyeken

- 1 A kezdőlapon koppintson az Újdonságok elemre.
- 2 A kezdőlap Újdonságok legördülő listájában koppintson a Mind figyelemmel kísért elemre.

# Új tartalmak megtekintése a kedvenc helyeken

- 1 A kezdőlapon koppintson az Újdonságok elemre.
- 2 A kezdőlap Újdonságok legördülő listájában koppintson a Kedvencek elemre.

# Új tartalmak megtekintése a teljes webhelyen

- 1 A kezdőlapon koppintson az Újdonságok elemre.
- 2 A kezdőlap Újdonságok legördülő listájában koppintson a Teljes webhely elemre.

## A figyelemmel kísért személyek új mikroblogbejegyzéseinek megtekintése

- 1 A kezdőlapon koppintson az Újdonságok elemre.
- 2 A kezdőlap Újdonságok legördülő listájában koppintson a Mikroblogok elemre.

# Új tartalmak megtekintése adott mappában

- 1 Nyissa meg azt a mappát, amelyben látni szeretné az új elemeket.
- 2 Koppintson a Műveletek ikonra . majd az Újdonságok a mappában parancsra.

# Új tartalmak megtekintése adott munkaterületen

- 1 Nyissa meg azt a munkaterületet, amelyben látni szeretné az új elemeket.
- 2 Koppintson a Műveletek ikonra . majd az Újdonságok a munkaterületen parancsra.

# OLVASATLAN ELEMEK MEGTEKINTÉSE

A Vibe mobilos kezelőfelülete lehetővé teszi a még nem olvasott bejegyzések megjelenítését.

- "Olvasatlan elemek megtekintése adott mappában", 6. oldal
- "Olvasatlan elemek megtekintése adott munkaterületen", 6. oldal

# Olvasatlan elemek megtekintése adott mappában

- 1 Nyissa meg azt a mappát, amelyben látni szeretné az új elemeket.
- 2 Koppintson a Műveletek ikonra <sup>600</sup>, majd az Olvasatlan elemek ebben a mappában parancsra.

# Olvasatlan elemek megtekintése adott munkaterületen

- 1 Nyissa meg azt a munkaterületet, amelyben látni szeretné az új elemeket.
- Koppintson a Műveletek ikonra os, majd az Olvasatlan elemek ezen a munkaterületen parancsra.

## A MUNKATERÜLETFA MEGJELENÍTÉSE

A Vibe mobilos kezelőfelületén megjelenítheti a Munkaterületfát az aktuális hely megjelenítéséhez a hierarchiában, illetve egy másik munkaterületre vagy mappára való gyors navigálásra.

1 Koppintson a Fa ikonra 🚟.

Fő munkaterület

Ekkor megjelenik a Munkaterületfa.

UGRÁS

Személyes munkaterületek

Anita Olivos (aolivos)

#### **PROFILADATOK MEGJELENÍTÉSE**

Lehetősége van saját vagy más felhasználók teljes körű profiladatainak megjelenítésére.

- "Saját felhasználói profil adatainak megjelenítése", 7. oldal
- "Más felhasználó profiladatainak megjelenítése", 7. oldal

#### Saját felhasználói profil adatainak megjelenítése

1 Koppintson a kezdőlapon a Saját profil lehetőségre.

Ekkor a program megjeleníti az Ön összes profiladatát.

A saját profiladatok módosításához nyissa meg a Vibe-ot a számítógépen, majd kövesse a *Micro Focus Vibe 4.0.5 felhasználói kézikönyv* "Profil módosítása" című részében leírt lépéseket.

#### Más felhasználó profiladatainak megjelenítése

 Koppintson a megfelelő felhasználó nevére, miután megkereste azt az itt leírt módon: "Alapkeresés végrehajtása", 4. oldal.

– vagy –

Koppintson a felhasználó hivatkozott nevére az általa beküldött bejegyzések valamelyike mellett.

2 Koppintson a Profil megtekintése lehetőségre.

Ekkor megjelenik az adott felhasználó profilja.

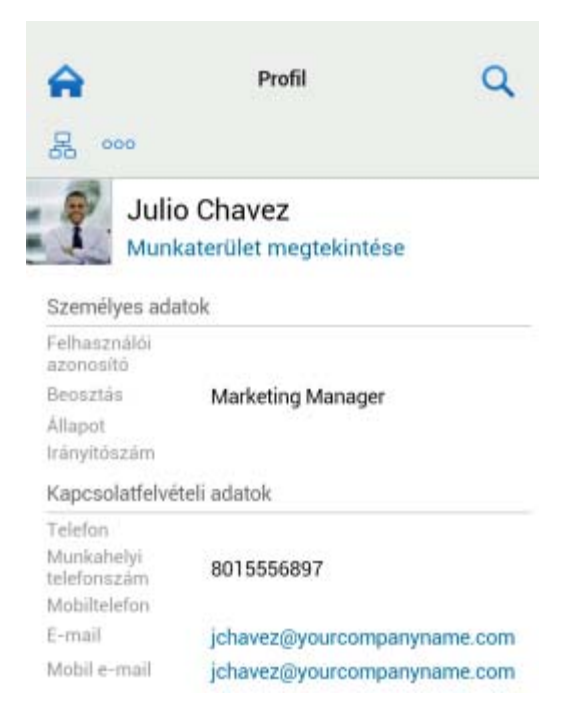

# MAPPABEJEGYZÉS LÉTREHOZÁSA

- 1 Nyissa meg azt a mappát, ahol a bejegyzést létre kívánja hozni.
- 2 Koppintson a Hozzáadás ikonra 🕂.
  - Ha nincs hozzáférési joga bejegyzés létrehozására az adott mappában, a lehetőség nem jelenik meg.
- 3 Adja meg a bejegyzésre vonatkozó megfelelő információkat, például a címet és leírást, majd koppintson az OK gombra.

#### HOZZÁSZÓLÁS MAPPABEJEGYZÉSHEZ

- 1 Keresse meg és nyissa meg azt a bejegyzést, amellyel kapcsolatban hozzá kíván szólni.
- 2 Koppintson a Hozzászólás ikonra 💷.
- 3 Adja meg a hozzászólását, majd koppintson az OK gombra.

#### MAPPABEJEGYZÉS MÓDOSÍTÁSA

- 1 Keresse meg és nyissa meg a módosítani kívánt bejegyzést.
- 2 Koppintson a Módosítás ikonra Z.

Ha nincs jogosultsága az adott bejegyzés módosítására vonatkozóan, a lehetőség nem jelenik meg.

 Végezze el a kívánt módosítást, majd koppintson az OK gombra.

#### MAPPABEJEGYZÉS TÖRLÉSE

- 1 Keresse meg és nyissa meg a törölni kívánt bejegyzést.
- Koppintson a Törlés ikonra III.

Ha nincs jogosultsága az adott bejegyzés törlésére vonatkozóan, a lehetőség nem jelenik meg.

3 Amikor a program rákérdez, hogy valóban törölni kívánja-e a bejegyzést, koppintson az OK gombra.

## VIBE-FELHASZNÁLÓK HÍVÁSA EGYETLEN KOPPINTÁSSAL (CSAK IOS VAGY ANDROID RENDSZER ESETÉN)

Amennyiben iPhone vagy Android eszközön használja a Vibe-ot, egyetlen koppintással hívhatja a többi Vibefelhasználót.

1 Nyissa meg a hívni kívánt felhasználó profiloldalát.

A felhasználói profilok megnyitásával kapcsolatos tudnivalók: "Más felhasználó profiladatainak megjelenítése", 7. oldal.

| A                                                                                                    | Profil Q                                        |
|----------------------------------------------------------------------------------------------------|-------------------------------------------------|
| 品 000                                                                                                    |                                                 |
| Juli<br>Muni                                                                                                    | o Chavez<br>katerület megtekintése              |
| Személyes ada                                                                                                    | atok                                            |
| Felhasználói<br>azonosító                                                                                               |                                                 |
| and and the first of the state of the state                                                                             |                                                 |
| Beosztás                                                                                                    | Marketing Manager                               |
| Beosztás<br>Állapot                                                                                                    | Marketing Manager                               |
| Beosztás<br>Állapot<br>Irányítószám                                                                                     | Marketing Manager                               |
| Beosztás<br>Állapot<br>Irányitószám<br>Kapcsolatfelvé                                                                   | Marketing Manager                               |
| Beosztás<br>Állapot<br>Irányítószám<br>Kapcsolatfelvé<br>Telefon                                                        | Marketing Manager<br>Iteli adatok               |
| Beosztás<br>Állapot<br>Irányítószám<br>Kapcsolatfelvé<br>Telefon<br>Munkahelyi                                          | Marketing Manager<br>Iteli adatok<br>8015556897 |
| Beosztás<br>Állapot<br>Irányitőszám<br>Kapcsolatfelvé<br>Telefon<br>Munkahelyi<br>telefonszám<br>Mohiltelafon           | Marketing Manager<br>Iteli adatok<br>8015556897 |
| Beosztás<br>Állapot<br>Irányítószám<br>Kapcsolatfelvé<br>Telefon<br>Munkahelyi<br>telefonszám<br>Mobiltelefon<br>E-mail | Marketing Manager<br>Iteli adatok<br>8015556897 |

2 Koppintson a felhasználó hivatkozásként megjelenített telefonszámára.

Ekkor a program felhívja az adott felhasználót.

# E-MAIL KÜLDÉSE

A Vibe mobilos kezelőfelületéről gyorsan küldhet e-maileket más Vibe-felhasználóknak.

 Nyissa meg azon felhasználó személyes profilját, amelynek e-mailt szeretne küldeni. A felhasználói profilok megnyitásával kapcsolatos tudnivalók: "Más felhasználó profiladatainak megjelenítése", 7. oldal.

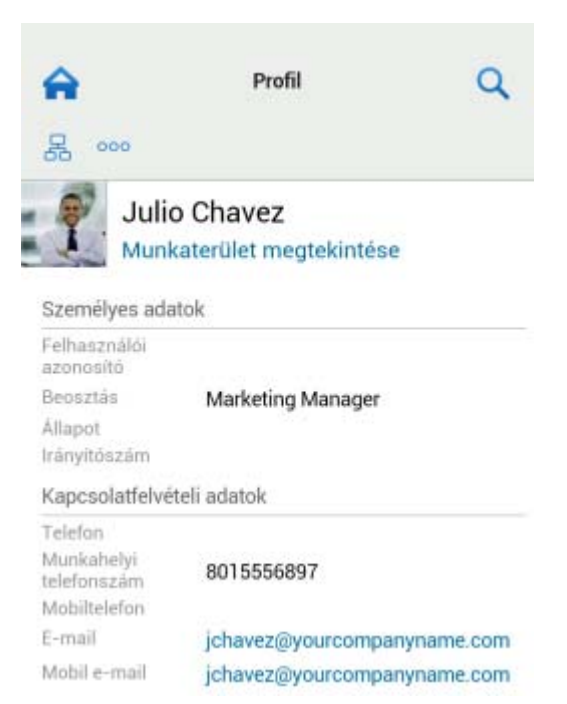

2 Koppintson a felhasználó hivatkozásként megjelenített e-mail címére.

## SZEMÉLYEK ÉS ÉRDEKLŐDÉSRE SZÁMOT TARTÓ HELYEK KÖVETÉSE

A Vibe mobilos kezelőfelülete lehetővé teszi helyek és személyek követését. Egyszerűen megtekintheti a követett helyen létrejött tevékenységeket, illetve a követett személy tevékenységeit.

- "A Vibe beállítása munkaterületek, mappák és személyek követésére", 8. oldal
- "Követett munkaterületek, mappák és érdeklődésre számot tartó személyek megjelenítése", 9. oldal
- "Munkaterületek, mappák vagy személyek követésének megszüntetése", 9. oldal

# A Vibe beállítása munkaterületek, mappák és személyek követésére

- 1 Ugorjon a követni kívánt munkaterületre vagy mappára. Ha egy adott személyt szeretne követni, keresse meg az illető felhasználó személyes munkaterületét, és lépjen rá.
- 2 Koppintson a Műveletek ikonra oo, majd A jelenlegi mappa követése, a Munkaterület követése vagy A jelenlegi személy követése parancsra, attól függően, hogy mit szeretne követni.

# Követett munkaterületek, mappák és érdeklődésre számot tartó személyek megjelenítése

Az összes követett hely és személy megjelenítéséhez tegye a következőket:

1 A kezdőlapon kattintson a Figyelemmel kísérés lehetőségre.

A Vibe lehetővé teszi a követett helyen létrejött tevékenységek, illetve a követett személy tevékenységeinek egyszerű megtekintését is.

# További információ: "Új tartalmak megtekintése követett helyeken", 6. oldal.

## Munkaterületek, mappák vagy személyek követésének megszüntetése

A Vibe mobilos kezelőfelületén megszüntetheti az Ön által jelenleg követett személyek vagy helyek követését.

- 1 Ugorjon arra a munkaterületre vagy mappára, amelynek a követését le szeretné állítani. Ha egy Vibefelhasználó követését szeretné leállítani, keresse meg az illető személyes munkaterületét.
- 2 Koppintson a Műveletek ikonra oo, majd az Ezen munkaterület követésének leállítása, A mappa követésének leállítása, vagy A személy követésének leállítása parancsra attól függően, hogy kinek, illetve minek a követését szeretné leállítani.

#### BEJEGYZÉSEK ÁTVITELE MÁSIK MUNKAFOLYAMAT-ÁLLAPOTBA

A Vibe mobilos kezelőfelülete lehetővé teszi a bejegyzések átvitelét egyik munkafolyamat-állapotból a másikba.

A munkafolyamatok létrehozásának menetéről a *Micro Focus Vibe 4.0.5 Advanced User Guide* (Micro Focus Vibe 4.0.5 haladó felhasználói kézikönyv) "Creating and Managing Workflows" (Munkafolyamatok létrehozása és kezelése) című részében talál információt.

A bejegyzések másik munkafolyamat-állapotba való átvitele a Vibe mobilos kezelőfelületén:

- 1 Keresse és nyissa meg azt a bejegyzést, amelyet másik munkafolyamat-állapotba szeretne átvinni.
- 2 A Munkafolyamat szakaszban koppintson a legördülő listában az új munkafolyamat-állapotra, majd az OK gombra.

# MAPPÁK HASZNÁLATA

A Vibe mobilos kezelőfelülete a legtöbb Vibe-mappatípus használatát lehetővé teszi. Azonban nem minden mappatípus esetén támogatja az összes, a Vibe-ot a számítógépről elérve használható funkciót. További információ: "A mobilos kezelőfelület által nem támogatott funkciók", 9. oldal.

# A mobilos kezelőfelület által nem támogatott funkciók

Nem minden Vibe-funkció érhető el a mobilos kezelőfelületről. Ilyenek például az alábbiak is. Amennyiben a mobilos kezelőfelületen nem támogatott funkciókat szeretne használni, lépjen be a Vibe-ba a számítógépéről.

• "Összetett keresés használata", Micro Focus Vibe 4.0.5 felhasználói kézikönyv

A mobilos felületen nem lehet összetett keresést létrehozni, a mentett keresések azonban itt is elérhetők. Erről a következő helyen is talál információt: "Mentett keresés használata", 5. oldal.

- "Viewing and Revisiting Recent Entries" (A legutóbb létrehozott bejegyzések megtekintése és gyors újbóli elérése), *Micro Focus Vibe 4.0.5 felhasználói* kézikönyv
- "Adding a Favorite Place" (Kedvenc hely hozzáadása) és "Editing Your Favorite Places" (A kedvenc helyek szerkesztése), Micro Focus Vibe 4.0.5 felhasználói kézikönyv
- "Új mappa létrehozása", *Micro Focus Vibe 4.0.5 felhasználói kézikönyv*
- "Working with Surveys Folders" (A kérdőívmappákkal végezhető műveletek), *Micro Focus Vibe 4.0.5* felhasználói kézikönyv

A Vibe mobilos felületén megtekintheti a kérdőívmappákat, és láthatja a mappában található kérdőívek címét, de magukat a kérdőíveket nem nézheti meg és nem is töltheti ki.

- "Viewing Your Tasks in a Full Interactive View" (Saját feladatok megtekintése teljes interaktív nézetben), Micro Focus Vibe 4.0.5 felhasználói kézikönyv
- "Branding a Folder or Workspace" (Mappa vagy munkaterület védjegyzése), *Micro Focus Vibe 4.0.5 Advanced User Guide* (Micro Focus Vibe 4.0.5 haladó felhasználói kézikönyv).

A Vibe mobilos kezelőfelületén nem lehet munkaterületet vagy mappát védjegyezni, és a munkaterületeken és mappákon korábban létrehozott védjegyzést sem lehet megnézni.

- "Editing Files Accessed through a Web Browser" (A webböngészőn keresztül elért fájlok szerkesztése), Micro Focus Vibe 4.0.5 felhasználói kézikönyv
- "Fájlok csatolása mappabejegyzéshez", *Micro Focus Vibe 4.0.5 felhasználói kézikönyv*
- "Setting Up Guest Access for the Vibe Site" (A Vibe webhely elérhetővé tétele vendégek számára), *Micro Focus Vibe 4.0.5 Administration Guide* (Micro Focus Vibe 4.0.2 rendszergazdai kézikönyv)

# Biztonsági megfontolások

Ha mobileszközről nyitja meg a Micro Focus Vibe-ot, ugyanolyan védelemben részesül, mintha munkaállomásáról érné el. A biztonsági szolgáltatások közé az alábbiak tartoznak:

- Biztonságos és védett hozzáférés SSL-en keresztül.
- Minden korábban megadott hozzáférés-vezérlési beállítás megmarad a mobilos kezelőfelületen is.

Új hozzáférés-vezérlési beállítások azonban a mobilos kezelőfelületről nem adhatók meg. Arról, hogy a Vibe webhely számítógépen való megnyitásakor hogyan adhat meg új hozzáférés-vezérlési beállításokat, a "Micro Focus Vibe 4.0.5 Advanced User Guide" (Micro Focus Vibe 4.0.5 haladó felhasználói kézikönyv) *Controlling Access* (Hozzáférés szabályozása) című részében olvashat.

# A mobileszközzel kapcsolatos hibák elhárítása

Ha problémát tapasztal, amikor mobileszközéről próbálja megnyitni a Micro Focus Vibe-ot, olvassa el a *Micro Focus Vibe 4.0.5 felhasználói kézikönyv* "A mobileszközzel kapcsolatos hibák elhárítása" című részét.

Jogi megjegyzésA jogi megjegyzésekkel, védjegyekkel, jogi nyilatkozatokkal, garanciákkal, szerzői jogokkal, FIPS-kompatibilitással, exportálási és egyéb felhasználási korlátozásokkal, illetve az USA kormányát megillető jogokkal kapcsolatban lásd: https:// www.microfocus.com/about/legal/.

Copyright © 2018 Micro Focus